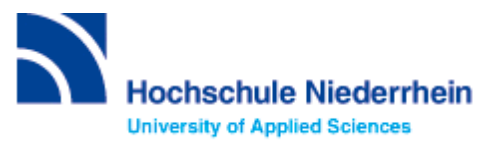

# Einführung in die Datenbankrecherche – Methodenseminar – FB 07

Bitte lösen Sie folgende Aufgaben zur Einführung in die Recherchetechnik bis zum 25.04.2023. Bei Fragen können Sie sich jederzeit an uns wenden. Starten Sie von der Homepage der Hochschulbibliothek <u>https://www.hs-niederrhein.de/bibliothek</u>. Dort finden Sie den Einstieg zur Digitalen Bibliothek (DigiBib).

# Suche in der Digitalen Bibliothek (DigiBib) - Katalog

Im Katalog finden Sie den kompletten Bestand unserer drei Campusbibliotheken. Dieser wird in der Trefferanzeige im Reiter **"Katalog"** angezeigt.

Unter "**Mehr**" finden Sie Angebote, die über einen Suchmaschinenindex (EDS) erschlossen werden. Dabei handelt es sich um Artikel, Fachinformationen und elektronische Volltexte. Lizensierte Angebote sind nur Hochschulangehörigen der Hochschule Niederrhein zugänglich.

Um auf Ihr Benutzerkonto zuzugreifen, rufen Sie die DigiBib auf. Unter dem Punkt "Konto" oder "Anmeldung" können Sie sich mit Ihrer Kennung und dem dazugehörigen Passwort anmelden.

Dies gilt u.a. für: Leihfristverlängerung, Vormerkung, Bestellung aus einer anderen Zweigstelle, Fernleihe, Nutzung lizensierter Angebote von auswärts.

# Lösen Sie im Katalog folgende Aufgaben

#### Suchen Sie Literatur zum Thema "Design" von Bürdek.

Wie viele Treffer erzielen Sie insgesamt und wie viele, wenn Sie auf "Hochschulschrift" einschränken? Wie können Sie die Literatur entleihen?

#### Entfernen Sie den aktiven Suchfilter "Literaturtyp: Hochschulschrift".

Wie viele Online-Ressourcen gibt es zu Bürdek: Design? Wählen Sie einen beliebigen Treffer aus und beschreiben Sie, wie Sie die gewünschte Literatur lesen können.

Wie viele Treffer erzielen Sie in der Kategorie "Mehr"?

### Suche nach Zeitschriftenartikeln und Buchinhalten

Für eine Hausarbeit oder die Abschlussarbeit benötigen Sie häufig mehr Literatur als in unserer Bibliothek vorhanden ist. Um eine umfassende Recherche durchzuführen, sollten Sie Fachdatenbanken in Ihre Suche einbeziehen. Die Datenbanken bieten ein großes Angebot wissenschaftlich geprüfter also zitierfähiger Quellen. Elektronische Angebote sind durch Campuslizenzen in der Regel kostenfrei verfügbar.

#### Suchen Sie im Katalog der Bibliothek die Zeitschrift: Textile network.

Wie lautet die ISSN der Deutschen Ausgabe? Unter welcher Signatur und seit wann ist die Zeitschrift bei uns verfügbar?

## Recherche in der Fachdatenbank: wiso

Wechseln Sie von **"Suche"** zu **"Datenbanken/Volltexte"**. Über den Zugang "07 – Textil und Bekleidung" sind die Datenbanken speziell für Ihren Fachbereich aufgelistet. Wählen Sie aus der alphabetischen Liste die Datenbank "wiso".

#### Suchen Sie Literatur zum Thema "Hanf als alternative Faser".

Wie viele Treffer erhalten Sie? Wie können Sie gezielt aktuelle Literatur aus den letzten fünf Jahren finden?

Wählen Sie einen Treffer aus der Kategorie "Literaturnachweise" aus. Notieren Sie Ihre Vorgehensweise.

| Wie kommen Sie an die Literatur? Nutzen Sie, wenn nötig, den Button | rfügbarkeit |
|---------------------------------------------------------------------|-------------|
|---------------------------------------------------------------------|-------------|

Überprüfen Sie anhand eines beliebigen Beispiels aus den Bereichen "eBooks" und "Fachzeitschriften", wie Sie Ihre gewünschte Literatur erhalten können. Notieren Sie Ihre Vorgehensweise.

| eBooks:            |  |  |  |
|--------------------|--|--|--|
|                    |  |  |  |
| Fachzeitschriften: |  |  |  |

## Recherche in der Fachdatenbank: Nautos

Wählen Sie nun die Datenbank "Nautos".

Schauen Sie sich zunächst in der Datenbank Nautos / Dashboard die Hilfevideos an. Sie geben einen ersten Überblick zur einfachen und erweiterten Suche.

Suchen Sie relevante Normen zum Thema "Verschlussvarianten von Bekleidung". Verwenden Sie neben der Freitextsuche auch den Index und die Klassifikation.

Suchen Sie nach der Norm "DIN EN ISO 20346". Wie lautet der Titel dieser Norm und worum handelt es sich?

Wie können Sie gezielt derzeit gültige Normen finden? Zeigen Sie anhand eines Beispiels, wie Sie die gewünschte Norm im Volltext lesen können.

# Recherche in der Fachdatenbank: Ebsco academic search premier

### Suchen Sie Literatur zum Thema "Textilen Bodenbeläge" (textile floor coverings).

Schränken Sie auf Veröffentlichungen der letzten 15 Jahre ein. Notieren Sie Ihre Vorgehensweise.

Wählen Sie einen beliebigen Treffer aus und beschrieben Sie, wie Sie die gewünschte Literatur erhalten/lesen können.

Kennen Sie schon? Unsere digitale Bibliotheksrallye mit Actionbound

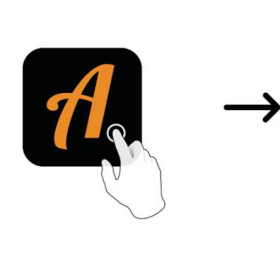

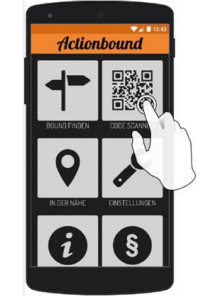

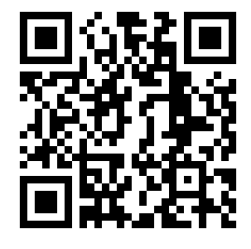

QR-Code zur Rallye

Weitere Fachdatenbanken, die für Ihre Recherche interessant sein können, finden Sie in der DigiBib unter der Rubrik "Datenbanken/Volltexte" über den Zugang zu Ihrem jeweiligen Fachbereich.